## Using the Colour Printer/Copier in the Guelph-Humber Learning Commons

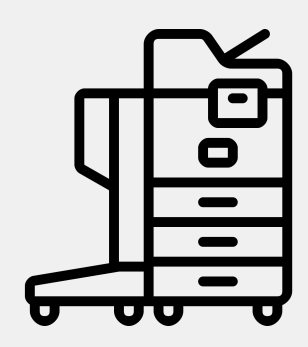

To print to the colour printer from the Learning Commons computers, select the proper printer – GH212-N-Q2 then go to the colour printer release station

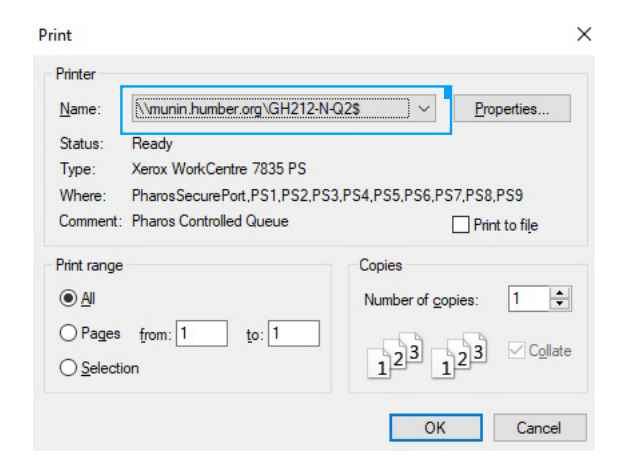

\*\* all colour prints/copies are charged 75 credits per page \*\* Select either "printing" or "copying" by pressing the option you want.

- Enter your Humber login (n#) and password
- For printing, select the job you want to print by touching it on the screen and the job will print

- For copying, once you have entered your credentials, insert the documents you want copied and press the green start button on the copier and your documents will be copied.

## 

## The Colour Printer Release Station